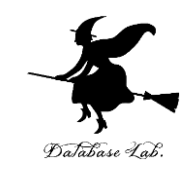

# 2. Shiny の仕組み (Shiny によるデータサイエンス演習)

#### https://www.kkaneko.jp/cc/shiny/index.html

金子邦彦

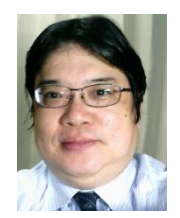

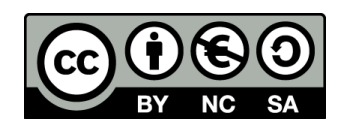

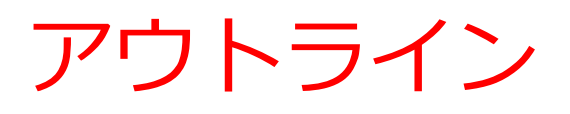

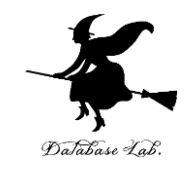

- Shiny の仕組み
- R システムの標準オブジェクト
- Shiny のインストール
- Shiny のプログラム

# Shiny の機能

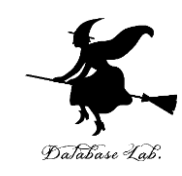

#### ◆Webサーバ

◆データ解析機能

◆データ解析機能での解析結果をHTML化する機能 ◆Webブラウザでのユーザからの指示やデータ入力 をデータ解析機能に伝える機能

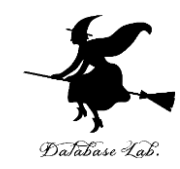

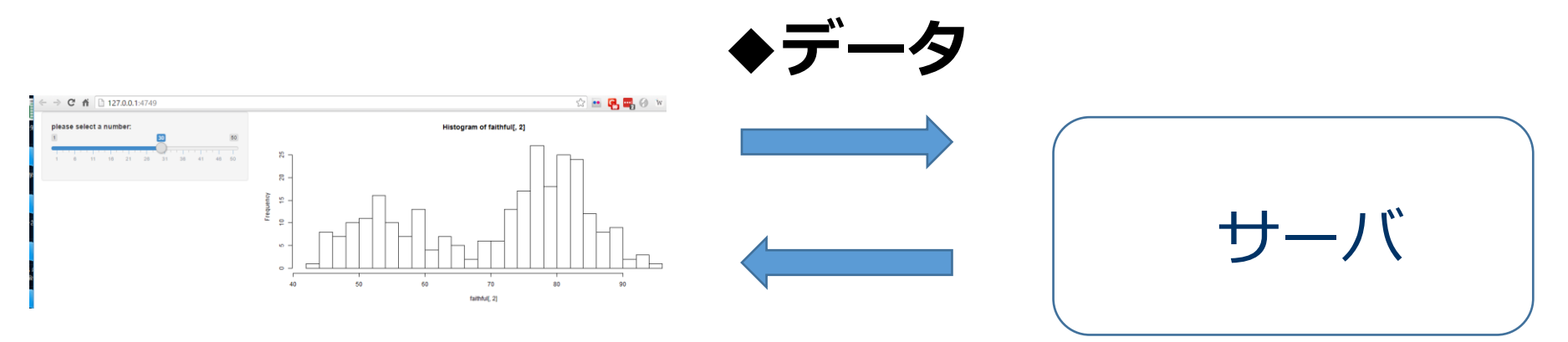

## Web ブラウザ

 ◆ウィジェット.スライダーやボタンなど
 ◆結果表示(テキスト、テーブルオブジェクト、 画像、グラフなど)

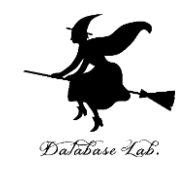

# 2-1. R システムの 標準オブジェクト

faithful オブジェクト

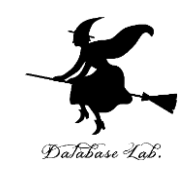

- •R システムのコンソールで,
- 「faithful」と打ち込む.データが出てくる. faithful はオブジェクト名.標準オブジェクトである.

| > fa | ithful    |         |
|------|-----------|---------|
|      | eruptions | waiting |
| 1    | 3.600     | 79      |
| 2    | 1.800     | 54      |
| 3    | 3.333     | 74      |
| 4    | 2.283     | 62      |
| 5    | 4.533     | 85      |
| 6    | 2.883     | 55      |
| 7    | 4.700     | 88      |
| 8    | 3.600     | 85      |
| 9    | 1.950     | 51      |
| 10   | 4.350     | 85      |
| 11   | 1.833     | 54      |
| 12   | 3.917     | 84      |
| 4.5  | 4 200     | 70      |

- 米国イエローストン公園内の間欠泉
- 「オールド・フェイスフル・ガイザー」

その噴出持続時間 (erupition) と、噴出間隔 (waiting)

# R システムの標準オブジェクト

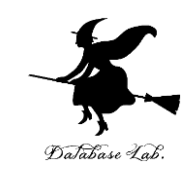

# R システムのコンソールで, 「**data()**」と打ち込む. 標準オブジェクトの一覧が表 示される

| <pre>&gt; data() &gt;  </pre>         | namespace.ucrisz |
|---------------------------------------|------------------|
| · · · · · · · · · · · · · · · · · · · |                  |

| 🗋 R data sets 🛪                  |                                                                    |  |
|----------------------------------|--------------------------------------------------------------------|--|
| \$\$ <b>a</b>                    |                                                                    |  |
| Data sets in package 'datasets': |                                                                    |  |
| AirPassengers                    | Monthly Airline Passenger Numbers<br>1949-1960                     |  |
| BJsales                          | Sales Data with Leading Indicator                                  |  |
| BJsales.lead (BJsales)           |                                                                    |  |
|                                  | Sales Data with Leading Indicator                                  |  |
| BOD                              | Biochemical Oxygen Demand                                          |  |
| C02                              | Carbon Dioxide Uptake in Grass<br>Plants                           |  |
| ChickWeight                      | Weight versus age of chicks on<br>different diets                  |  |
| DNase                            | Elisa assay of DNase                                               |  |
| EuStockMarkets                   | Daily Closing Prices of Major<br>European Stock Indices, 1991–1998 |  |
| Formaldehyde                     | Determination of Formaldehyde                                      |  |
| HairEyeColor                     | Hair and Eye Color of Statistics                                   |  |

#### Rシステムの機能をいろいろ試したり、 勉強したりするときに便利

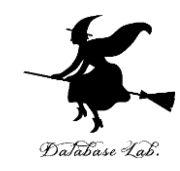

# 2-2. Shiny のインストール

# shiny のインストール

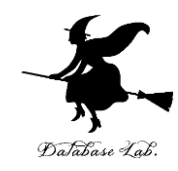

# R システムのコンソールで,

## install.packages("shiny")

を実行

```
> install.packages("shiny")
WARNING: Rtools is required to build R packages but is not curre
1 the appropriate version of Rtools before proceeding:
https://cran.rstudio.com/bin/windows/Rtools/
Installing package into 'D:/Documents/R/win-library/3.5'
(as 'lib' is unspecified)
also installing the dependencies 'Rcpp', 'BH', 'magrittr', 'http
s', 'sourcetools', 'later', 'promises', 'crayon', 'rlang'
  There is a binary version available but the source version is
  later:
      binary source needs_compilation
shiny 1.3.0 1.3.1
                                FALSE
trying URL 'https://mran.microsoft.com/snapshot/2019-04-15/bin/w
Content type 'application/zip' length 4509552 bytes (4.3 MB)
downloaded 4.3 MB
trying URL 'https://mran.microsoft.com/snapshot/2019-04-15/bin/w
            'application / tin' langth 10000161 butos (10 1 MD)
```

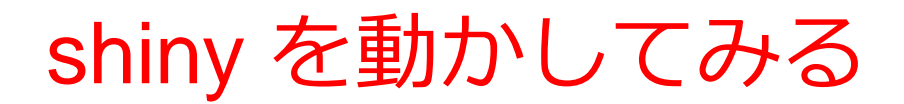

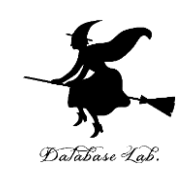

① 次の 2つのファイルを作成.

- •ファイル名はこの通りにすること.
- 2つのファイルは、同じディレクトリ(フォルダ)
   に置くこと

#### ui.R

server.R

#### ※中身は次のページ以降に示す

# ui.R

#### library(shiny)

```
shinyUI(fluidPage(
    sidebarLayout(
        sidebarPanel(
            sliderInput("breaks",
                "please select a number:",
                min = 1,
                max = 50,
                value = 30)
),
```

mainPanel( plotOutput("distPlot")

ソースコ

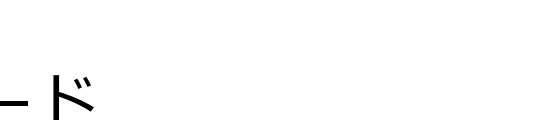

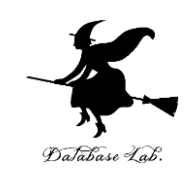

| 1  | library(shiny)             |
|----|----------------------------|
| 2  |                            |
| 3  | shinyUI(fluidPage(         |
| 4  | sidebarLayout (            |
| 5  | sidebarPanel(              |
| 6  | sliderInput ("breaks",     |
| 7  | "please select a number:", |
| 8  | $\min = 1$ ,               |
| 9  | $\max = 50$ ,              |
| 10 | value $=$ 30)              |
| 11 |                            |
| 12 |                            |
| 13 | mainPanel(                 |
| 14 | plotOutput ("distPlot")    |
| 15 | )                          |
| 16 |                            |
| 17 | ))                         |
| 10 |                            |

ィタ画面

#### server.R

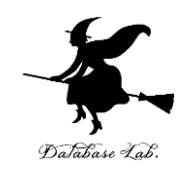

#### library(shiny)

```
shinyServer(function(input, output) {
  output$distPlot <- renderPlot({
    hist(faithful[,2], breaks = input$breaks)
  })
})</pre>
```

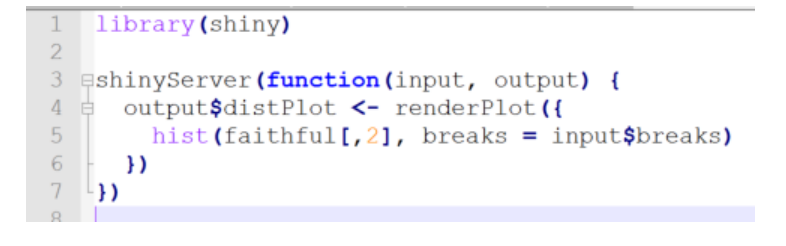

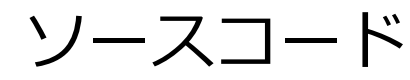

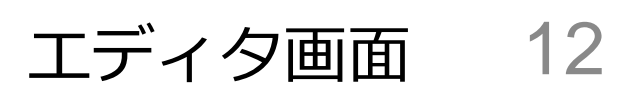

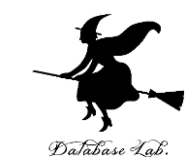

## ② ui.R, server.R のディレクトリ名(フォルダ名) を確認

# Windows の場合には、ファイルを右クリックして、 「セキュリティ」タブで、 ディレクトリ名(フォルダ名)を確認

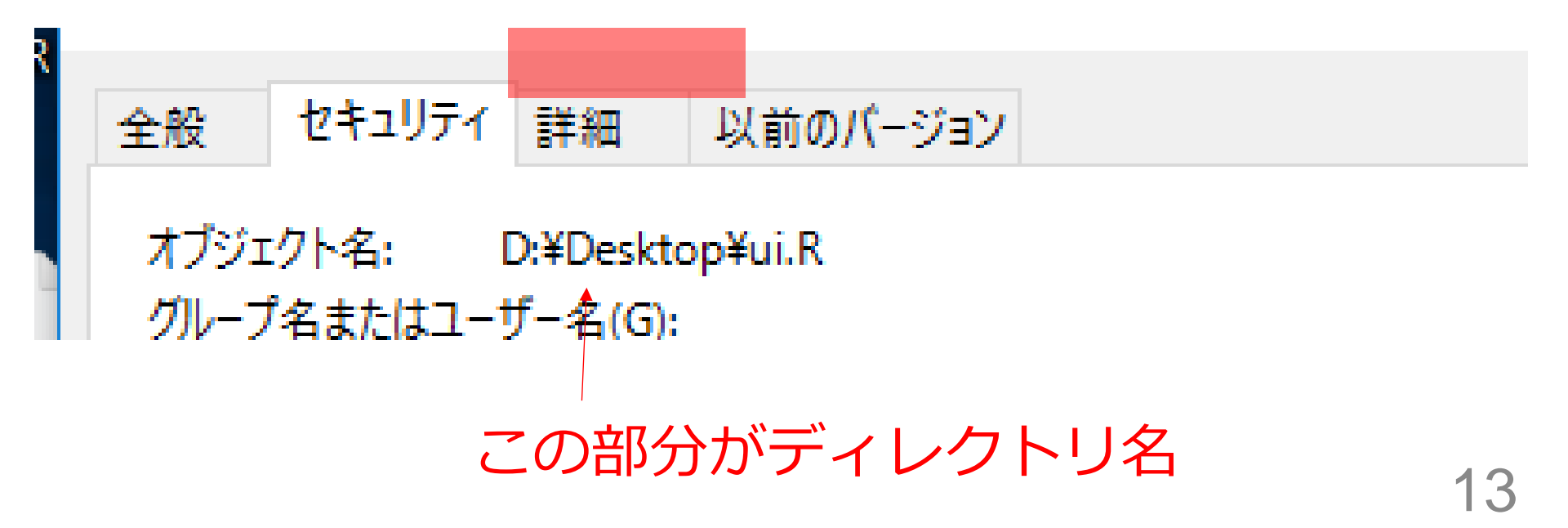

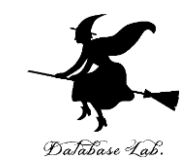

# ③ R システムのコンソールで,次のように操作

「D:/Desktop」の部分は、

実際に ui.R, server.R があるディレクトリに読み替 える

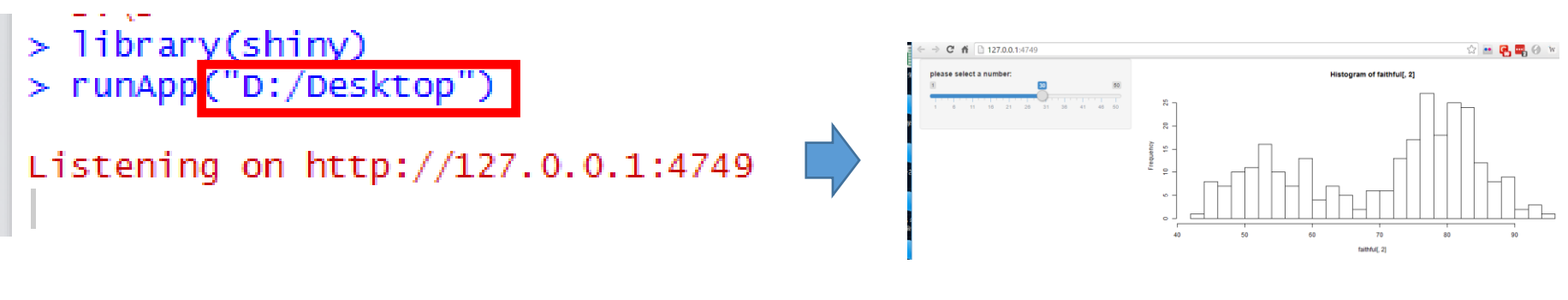

※ ディレクトリ名の中の「¥」を 半角の「/」に書き換え。

Web の画面が自動で 開く

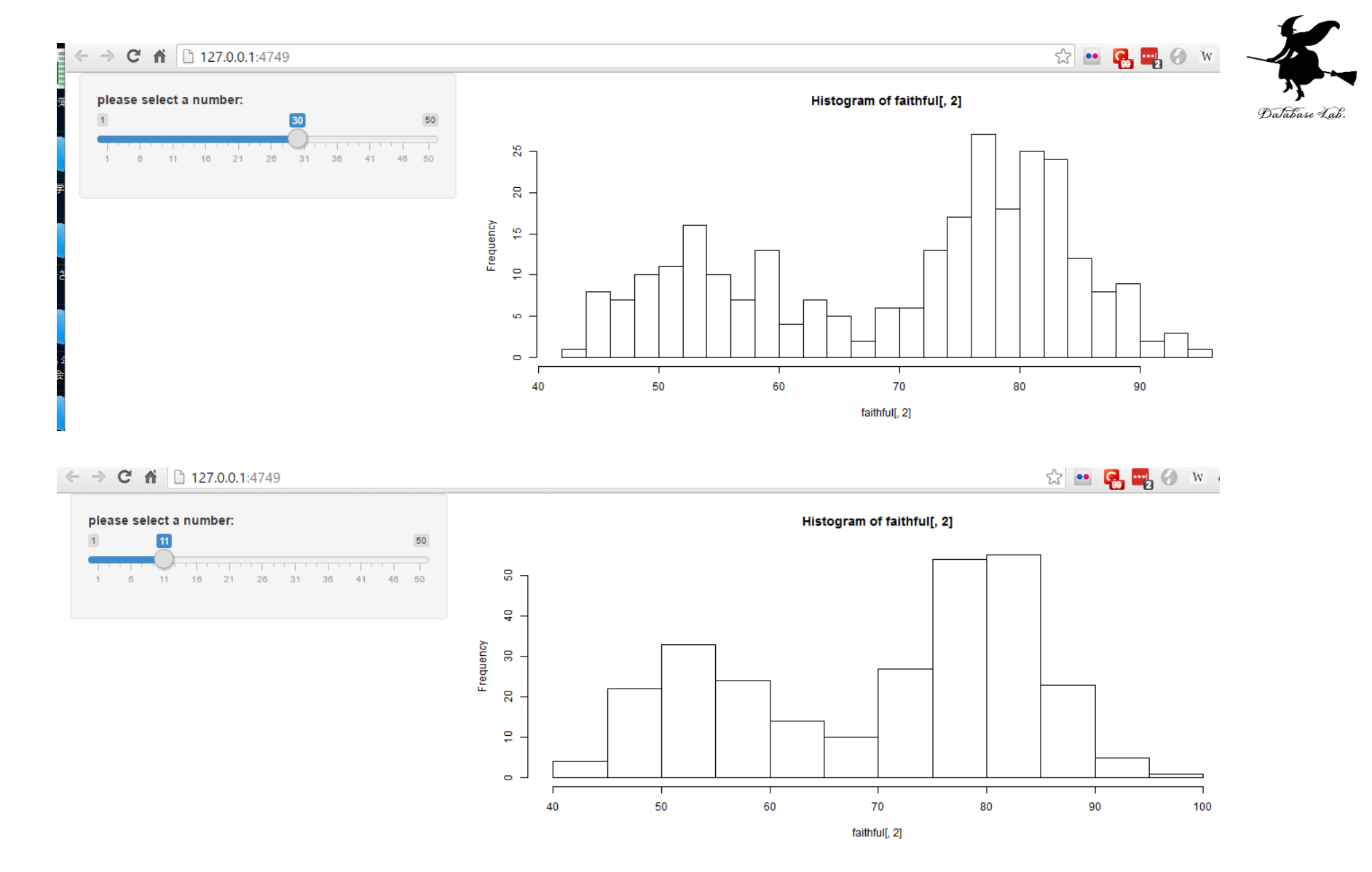

スライダー操作で画面が変化する

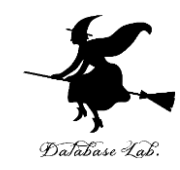

# 2-3. Shiny のプログラム

## server.R

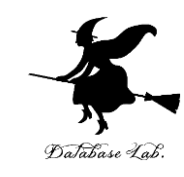

```
ibrary(shiny)+
i 
shinyServer(function(input, output) {+
output$distPlot <- renderPlot({+
    hist(faithful[,2], breaks = input$breaks)+
    })+
})+</pre>
```

#### プロットのためのプログラム

## server.R

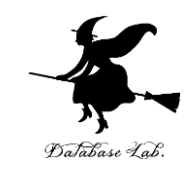

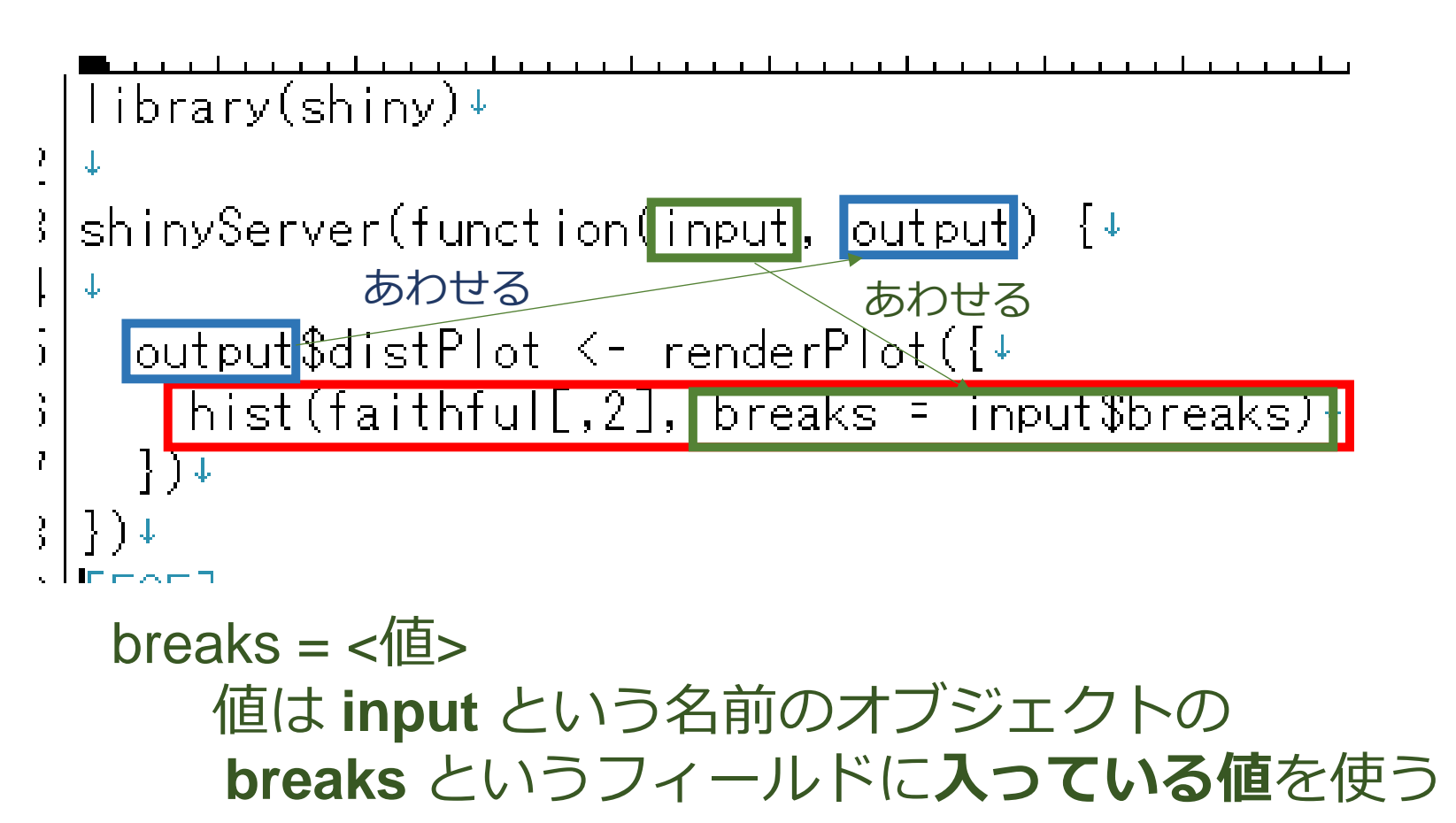

ui.R

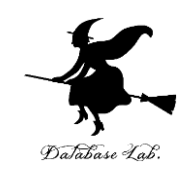

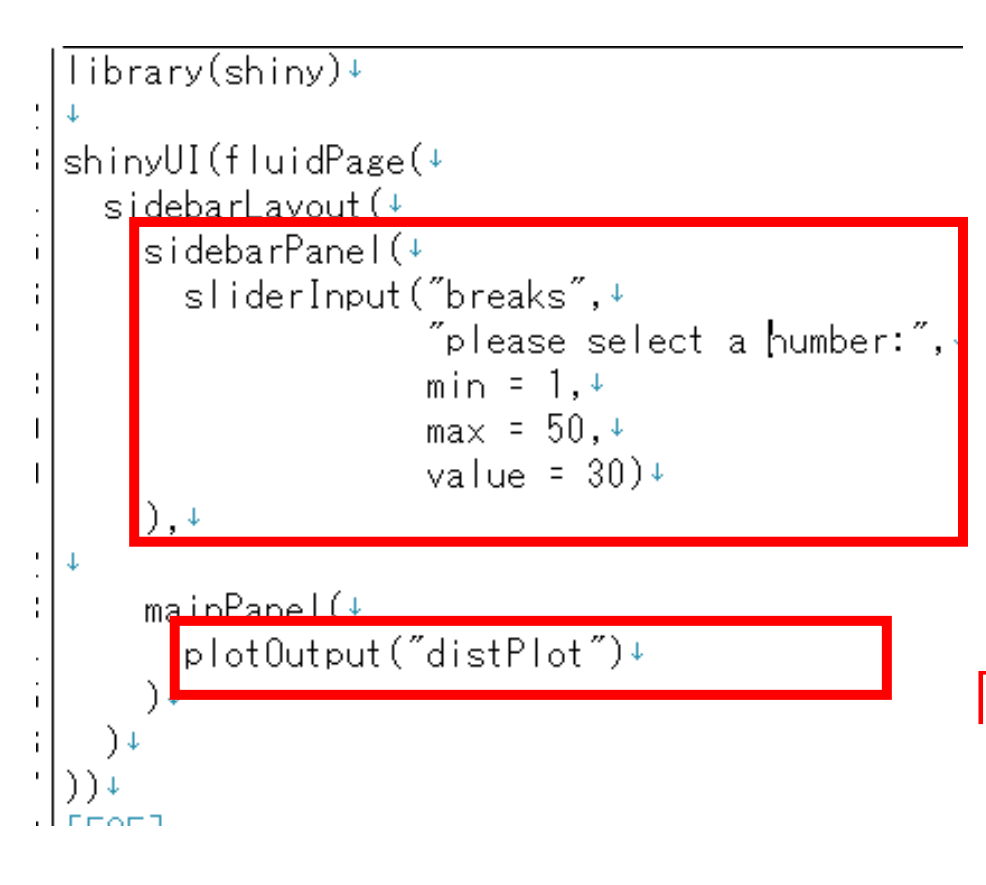

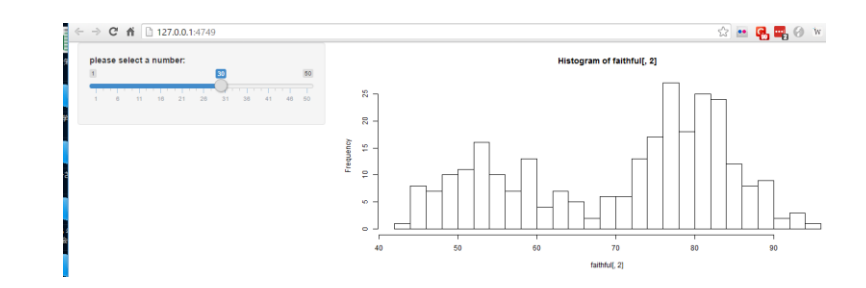

「**スライダーのエリア**」 を組み立てる

「**プロットコマンドの結果の 表示エリア**」を組み立てる ui.R

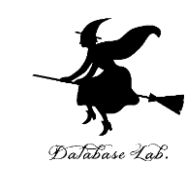

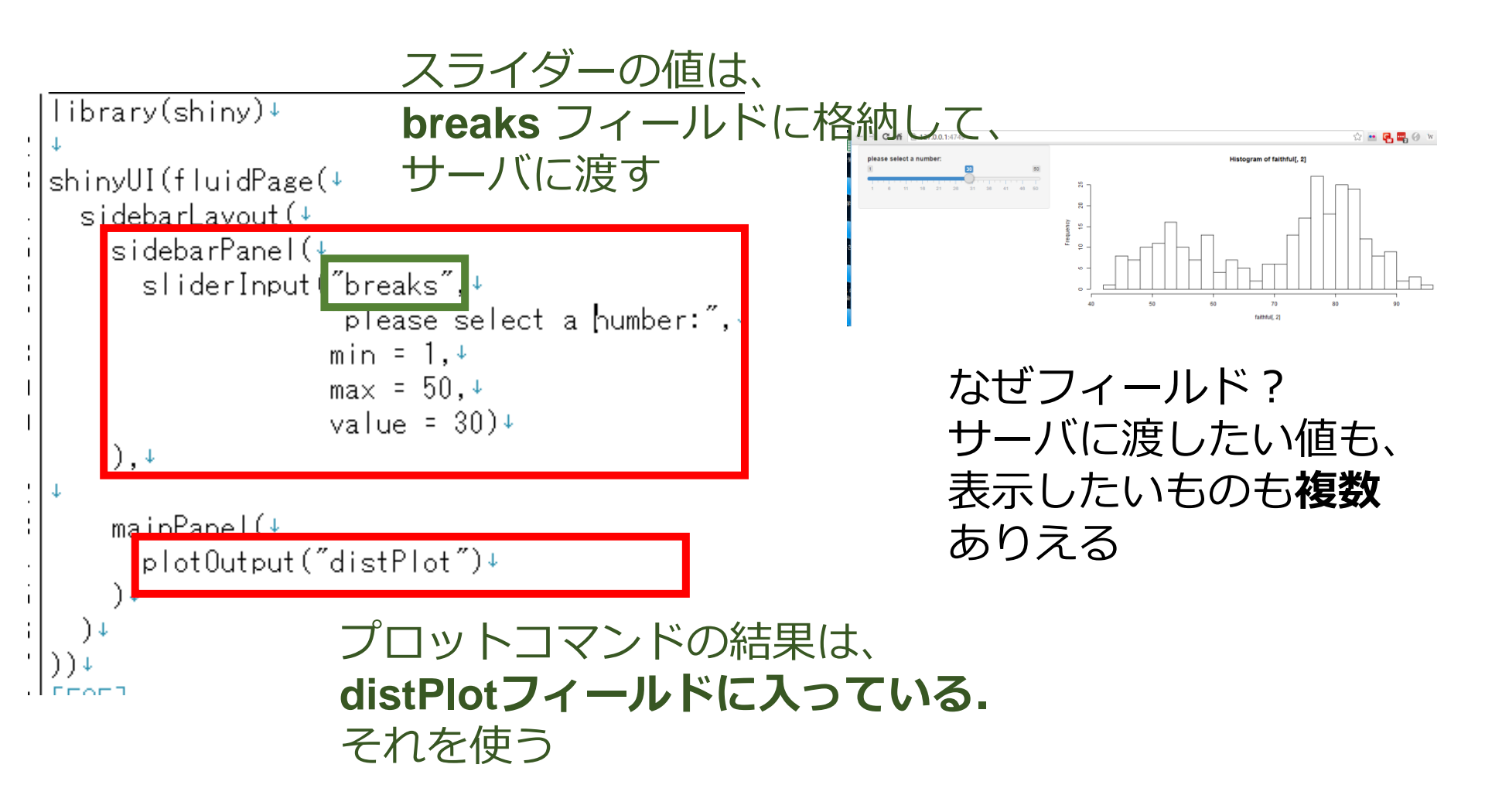

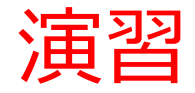

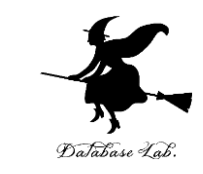

## • server.R を次のように書き換えて、保存しなさい

```
library(shiny)↓
    output$distPlot <- renderPlot({+
      print(input$breaks)+
      hist(faithful[,2], breaks = input$breaks)+
     })↓
   | ]↓
   > runApp("D:/Desktop")
   Listening on http://127.0.0.1:4749

    もう1度起動.「D:/Desktop」の部分は、実際に

 ui.R, server.R があるディレクトリに読み替える
```

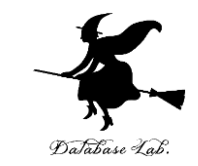

# スライダーを動かすたびに、値が表示されるので確認しなさい

# スライダーを動かさないと、何も表示されない (=イベントドリブン)

```
> runApp("D:/Desktop")
Listening on http://127.0.0.1:4749
[1] 30
[1] 36
[1] 18
```